### **Preparation – Ensure Java is Present**

- Test to see if Java is installed on your system by first opening a command prompt. To do this press the Windows (Start) menu and type "cmd" this should locate the "Command Prompt" program which you can click on to run.
- 2. In the Command Prompt window, type "java --version" and press enter.
- 3. If a version number is returned, java is already present on your system and you can skip to "ZAP Installation". A successful message looks something like the following although your Java brand or version may be different:

```
C:\Users\_____;java --version
openjdk 21.0.1 2023-10-17 LTS
OpenJDK Runtime Environment Temurin-21.0.1+12 (build 21.0.1+12-LTS)
OpenJDK 64-Bit Server VM Temurin-21.0.1+12 (build 21.0.1+12-LTS, mixed mode, sharing)
```

4. If the message below is displayed, Java is not present on your system and must be installed.

```
C:\Users\____;>java --version
'java' is not recognized as an internal or external command,
operable program or batch file.
```

5. Navigate to:

https://learn.microsoft.com/en-us/java/openjdk/download#openjdk-21

6. Click on the "Download link" for the Windows x64 msi version of the installer.

OpenJDK 21.0.3 LTS | See previous releases

|          |                 |        |                                             | C Expand table   |
|----------|-----------------|--------|---------------------------------------------|------------------|
| Platform | Architecture    | Туре   | Download link                               | Other files      |
| x64      |                 |        |                                             |                  |
| Linux    | x64             | tar.gz | microsoft-jdk-21.0.3-linux-x64.tar.gz ₪     | sha256 🗗 / sig 🖻 |
| macOS    | x64             | pkg    | microsoft-jdk-21.0.3-macos-x64.pkg 🖉        | sha256 🖉         |
| macOS    | x64             | tar.gz | microsoft-jdk-21.0.3-macos-x64.tar.gz ⊠     | sha256 ☞ / sig ☞ |
| Windows  | x64             | msi    | microsoft-jdk-21.0.3-windows-x64.msi ₽      | sha256 ₫         |
| Windows  | x64             | zip    | microsoft-jdk-21.0.3-windows-x64.zip ₽      | sha256 ☞ / sig ☞ |
| AArch64  |                 |        |                                             |                  |
| Linux    | AArch64 / ARM64 | tar.gz | microsoft-jdk-21.0.3-linux-aarch64.tar.gz 🖉 | sha256 & / sig & |

7. Click "Open file" when the download completes.

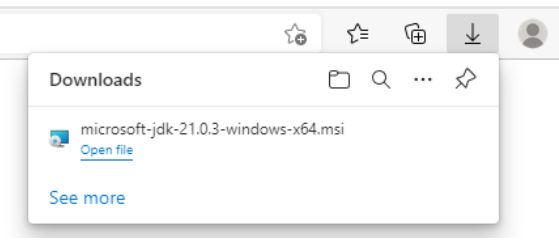

- 8. When the installer opens, click Next.
- The default installation options should be fine. If you'd like to install Java into a different location, you can choose that location now. Otherwise, click "Next".

| Microsoft JDK with Hotspot 21.0.3+9 (x64) Setu                                                                  | p — □ ×                                                                                                    |  |  |  |  |
|----------------------------------------------------------------------------------------------------|----------------------------------------------------------------------------------------------------|--|--|--|--|
| Custom Setup<br>Select the way you want features to be installed.                                               |                                                                                                    |  |  |  |  |
| Click the icons in the tree below to change the way features will be installed.                                 |                                                                                                    |  |  |  |  |
| JDK with Hotspot<br>Add to PATH<br>Associate .jar<br>X V<br>Set JAVA_HOME variable<br>JavaSoft (Oracle) registr | Microsoft Development Kit with<br>Hotspot<br>This feature requires 327MB on<br>your hard drive. It has 2 of 4<br>subfeatures selected. The<br>subfeatures require 3KB on your |  |  |  |  |
| Location: C:\Program Files\Microsoft\jdk-                                                                       | hard drive.<br>21.0.3.9-hotspot\ Browse                                                                                                    |  |  |  |  |

10.The install options are displayed again. Click "Install", then click "Yes" when prompted if you want to allow the installer to make changes to your device.11.Click "Finish" to complete the installation of Java.

#### **ZAP Installation**

- 1. Go to <a href="https://www.zaproxy.org/download/">https://www.zaproxy.org/download/</a>
- 2. Click on "Download" next to "Windows (64) Installer".

| ← → C | 25 zaproxy.org/download/                  |        |          |
|-------|-------------------------------------------|--------|----------|
|       |                                           |        |          |
|       | ZAP 2.15.0                                |        |          |
|       | Windows (64) Installer                    | 228 MB | Download |
|       | Windows (32) Installer                    | 228 MB | Download |
|       | Linux Installer                           | 224 MB | Download |
|       | Linux Package                             | 221 MB | Download |
|       | macOS (Intel - amd64) Installer           | 250 MB | Download |
|       | macOS (Apple Silicon - aarch64) Installer | 248 MB | Download |
|       | Cross Platform Package                    | 261 MB | Download |
|       | Core Cross Platform Package               | 98 MB  | Download |

3. Double click on the downloaded file (ZAP\_2\_15\_0\_windows.exe) in either the "Downloads" menu of the browser or from the "Downloads" directory on your PC (or wherever you chose to save the file).

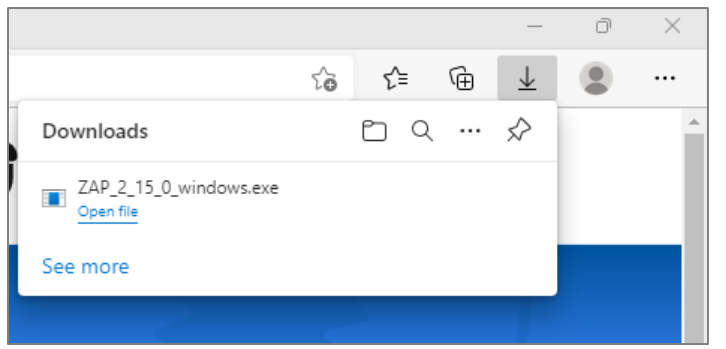

4. Click "Yes" to allow the installer to run with elevated permissions.

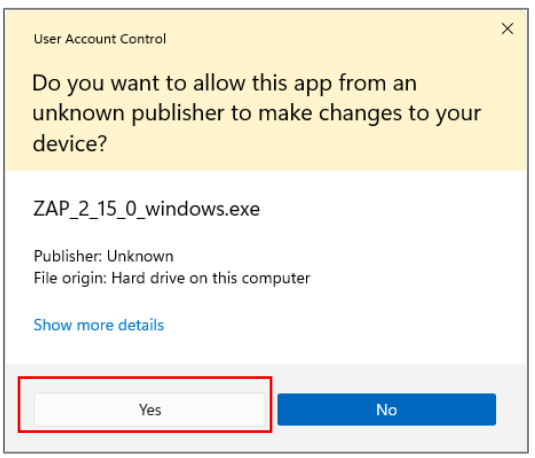

5. When the Setup Wizard starts, click "Next" to continue.

| Setup - Zed Attack Proxy 2 | .15.0 — 🗆 🗙                                                                                                    |
|----------------------------|----------------------------------------------------------------------------------------------------|
|                            | Welcome to the Zed Attack Proxy Setup<br>Wizard                                                                         |
|                            | This will install Zed Attack Proxy on your computer. The<br>wizard will lead you step by step through the installation. |
|                            | Click Next to continue, or Cancel to exit Setup.                                                                        |
|                            |                                                                                                    |
|                            |                                                                                                    |
|                            | Next > Cancel                                                                                                    |

6. Accept the terms of the license (Apache v2) and click "Next".

| 🔇 Setup - Zed Attack Proxy 2.15.0                                                         |                            | _                |        | $\times$ |
|-------------------------------------------------------------------------------------------|----------------------------|------------------|--------|----------|
| License Agreement<br>Please read the following important inform                           | nation before co           | ntinuing.        |        |          |
| Please read the following License Agreemen<br>agreement before continuing with the instal | t. You must acc<br>lation. | ept the terms of | f this |          |
| Apache License<br>Version 2.0, January 2004<br>http://www.apache.org/licer                | nses/                      |                  |        |          |
| TERMS AND CONDITIONS FOR USE, REP                                                         | RODUCTION, AN              | ID DISTRIBUTIO   | N      |          |
| 1. Definitions.                                                                           |                            |                  |        |          |
| <ul> <li>I accept the agreement</li> <li>I do not accept the agreement</li> </ul>         |                            |                  |        |          |
| install4j                                                                                 | < Back                     | Next >           | Can    | cel      |

- 7. Select "Standard installation". This will use the following default settings. If you'd like to modify any of these select "Custom installation". Click "Next."
  - Installation Directory: C:\Program Files\ZAP\Zed Attack Proxy
  - Create a Start Menu Folder named ZAP\Zed Attack Proxy
  - Create shortcuts for all users
  - Create a desktop icon
  - Do not create a Quick Launch icon

- Check for Updates on startup

| 🔇 Setup - Zed Attack Proxy 2.15.0                                                 | _      |           | $\times$ |
|-----------------------------------------------------------------------------------|--------|-----------|----------|
| Select Installation Type                                                          |        | -         |          |
| Which type of installation should be performed?                                   |        | _         |          |
| Select the type of installation that you want to perform. Click Next to continue. | when y | ou are re | ady      |
| Standard installation                                                             |        |           |          |
| Custom installation                                                               |        |           |          |
|                                                                                   |        |           |          |
|                                                                                   |        |           |          |
|                                                                                   |        |           |          |
|                                                                                   |        |           |          |
|                                                                                   |        |           |          |
|                                                                                   |        |           |          |
|                                                                                   |        |           |          |
|                                                                                   |        |           |          |
| install4j                                                                         |        |           |          |
| < Back Ne                                                                         | xt >   | Car       | ncel     |

8. At the "Ready to Install" screen summarizing the settings, click "Install" (or "Next" if you modified options).

| 🔇 Setup - Zed Attack Proxy 2.15.0                                                               | _         |         | ×    |
|-------------------------------------------------------------------------------------------------|-----------|---------|------|
| Ready to Install<br>Setup is now ready to being installing Zed Attack Proxy on your             |           |         |      |
| computer.                                                                                       |           | -       |      |
| Click Install to continue with the installation, or click Back if you w<br>change any settings. | ant to re | view or |      |
| Destination location:<br>C:\Program Files\ZAP\Zed Attack Proxy                                  |           |         |      |
| Start Menu folder:<br>ZAP\Zed Attack Proxy                                                      |           |         |      |
| Additional tasks:<br>Additional icons:<br>Create a desktop icon                                 |           |         |      |
| Check for Updates:<br>Check for updates on startup: Yes                                         |           |         |      |
| install4j                                                                                       | xt >      | Car     | ncel |

9. Wait while files are copied into the selected location.

# 10. Click Finish.

| Wizard                                                                                                    |
|----------------------------------------------------------------------------------------------------|
| Setup has finished installing Zed Attack Proxy on your<br>computer. The application may be launched by selecting<br>the installed icons.<br>Click Finish to exit Setup. |

## ZAP First Run and Initial Configuration

1. Start ZAP through the Start Menu or Desktop icon.

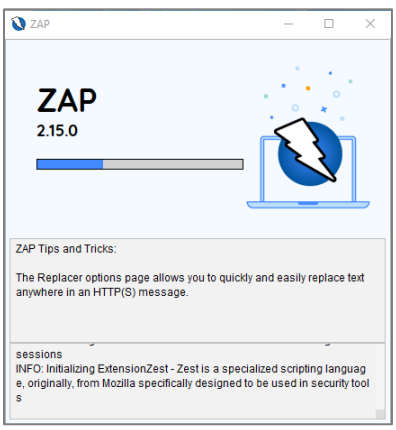

2. Allow access through the Windows Defender Firewall.

| 🔗 Windows Secu                                                                                                    | urity Alert      |                                                             | $\times$ |  |  |
|----------------------------------------------------------------------------------------------------|------------------|-------------------------------------------------------------|----------|--|--|
| Windo<br>app                                                                                                    | ws Defend        | er Firewall has blocked some features of this               |          |  |  |
| Windows Defender                                                                                                    | Firewall has blo | cked some features of OpenJDK Platform binary on all public |          |  |  |
| A.                                                                                                    | Name:            | ppenJDK Platform binary                                     |          |  |  |
|                                                                                                    | Publisher:       | Oracle Corporation                                          |          |  |  |
|                                                                                                    | Path:            | C:\jdk-22.0.1\bin\javaw.exe                                 |          |  |  |
| Allow OpenJDK Platform binary to communicate on these networks:                                                                          |                  |                                                             |          |  |  |
| Public networks, such as those in airports and coffee shops (not recommended<br>because these networks often have little or no security) |                  |                                                             |          |  |  |
| What are the risks of allowing an app through a firewall?                                                                                |                  |                                                             |          |  |  |
|                                                                                                    |                  | Allow access Cancel                                         |          |  |  |

3. Select "No" when asked if you want to persist the ZAP Session since these activities are just for practice. If you'd like to save the log of all request and

responses made, you may certainly do that. Then click "Start".

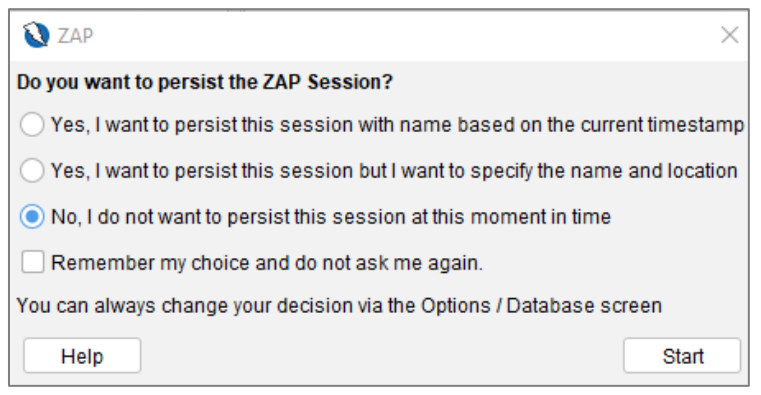

4. If prompted for updates, click "Update All" and wait while the downloads proceed. Expect to wait around 3 minutes for this step depending on your download speed.

| Manage Add-ons        |                        |         |                                                              |        |       |
|-----------------------|------------------------|---------|--------------------------------------------------------------|--------|-------|
| Installed Marketplace |                        |         |                                                              |        |       |
| ZAP Core              |                        |         |                                                              |        |       |
| ZAP is up-te          | o-date (2.15.0)        |         |                                                              |        |       |
| Add-ons               |                        |         |                                                              |        |       |
| Filter:               |                        |         |                                                              |        |       |
|                       | Name $	achicentering$  | Version | Description                                                  | Update | Ę     |
| (i) Active s          | canner rules           | 66.0.0  | The release status Active Scanner rules                      |        |       |
| Ajax Spi              | der                    | 23.19.0 | Allows you to spider sites that make heavy use of JavaScript |        |       |
| Alert Fil             | ters                   | 21.0.0  | Allows you to automate the changing of alert risk levels.    |        |       |
| Authent               | ication Helper         | 0.13.0  | Helps identify and set up authentication handling            |        |       |
| Automa                | tion Framework         | 0.40.0  | Automation Framework.                                        | Update |       |
| Call Hor              | ne                     | 0.12.0  | Handles all of the calls to ZAP services.                    |        |       |
| Commo                 | n Library              | 1.25.0  | A common library, for use by other add-ons.                  | Update |       |
| Databas               | e                      | 0.4.0   | Provides database engines and related infrastructure.        |        |       |
| Diff                  |                        | 15.0.0  | Displays a dialog showing the differences between 2 request  |        |       |
| Director              | y List v1.0            | 8.0.0   | List of directory names to be used with Forced Browse or Fu  |        |       |
| DOM XS                | S Active scanner rule  | 19.0.0  | DOM XSS Active scanner rule                                  |        |       |
| Encoder               |                        | 1.5.0   | Adds encode/decode/hash dialog and support for scripted p    |        |       |
| Forced E              | Browse                 | 16.0.0  | Forced browsing of files and directories using code from the |        |       |
| Fuzzer                |                        | 13.13.0 | Advanced fuzzer for manual testing                           |        |       |
| Getting               | Started with ZAP Guide | 17.0.0  | A short Getting Started with ZAP Guide                       |        |       |
| GraalVM               | JavaScript             | 0.7.0   | Provides the GraalVM JavaScript engine for ZAP scripting.    |        |       |
| GraphQl               | Support                | 0.24.0  | Inspect and attack GraphQL endpoints.                        |        |       |
| Help – E              | nglish                 | 18.0.0  | English version of the ZAP help file.                        |        |       |
| HUD – F               | leads Up Display       | 0.19.0  | Display information from ZAP in browser.                     |        |       |
| Import/               | Export                 | 0.9.0   | Import and Export functionality                              |        |       |
| Invoke A              | Applications           | 15.0.0  | Invoke external applications passing context related inform  |        |       |
|                       |                        | Sele    | ect an add-on above to see more details.                     |        |       |
|                       |                        |         | Uninstall Selected Update Selected Update                    | e All  | Close |

- 5. When all recommended components have updated, click "Close."
- 6. Test the pre-configured browser by clicking the "Firefox" or "Chrome" icon on the right side of the toolbar. Most of the time ZAP will be able to locate

#### the installed browser.

| Standard Mode 🗸 🗋 🖨 🔚 📾 🗃 🌼 🚅 🗷 📼                   | ▣ ■ ■ □ = ■ ■ ▲ Ø ♀ ● ▷ ▷ Ø X ₪ ‱ 0 Ⅰ ♥ ♥ Ⅰ |   |                 |
|-----------------------------------------------------|---------------------------------------------|---|-----------------|
| File Edit View Analyse Report Tools Import Export ( | Online Help                                 | 1 |                 |
| 🔰 Untitled Session - ZAP 2.15.0                     |                                             | _ | $\Box$ $\times$ |

7. If a browser launches, proceed to the next step. If an error like "The provided browser was not found." is shown, try an alternate browser by clicking on "Manual Explore", then selecting either Chrome or Firefox from the pulldown menu and click "Launch Browser".

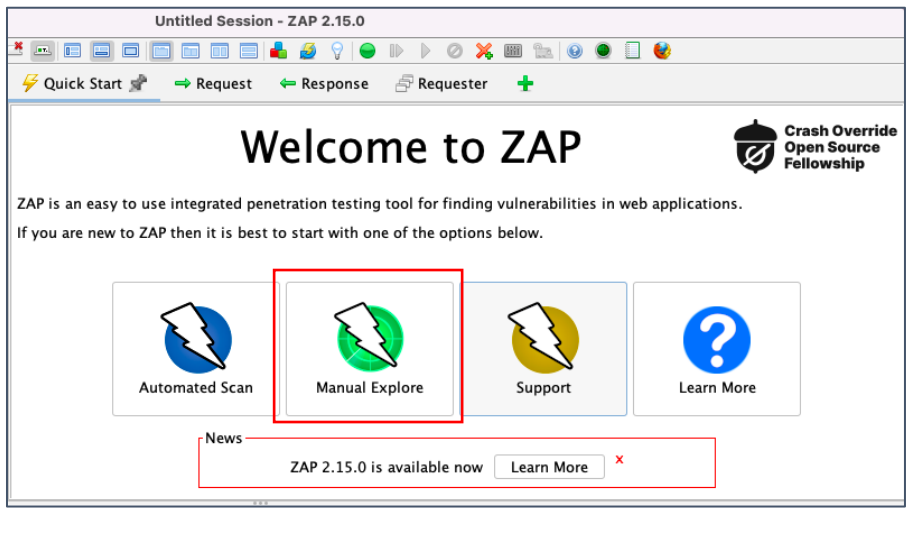

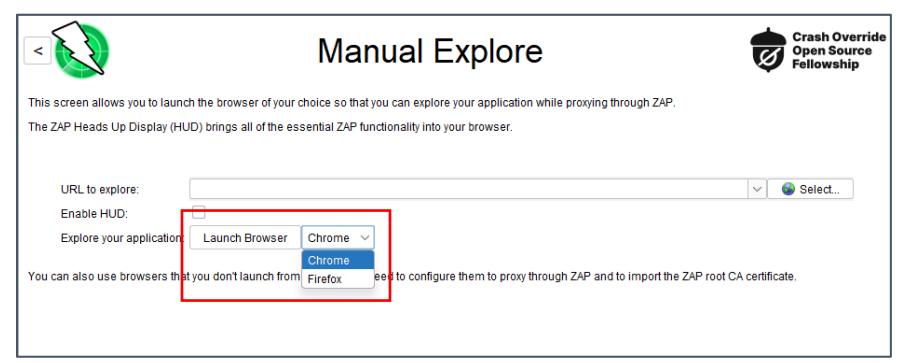

- 8. Enter www.example.com in the URL bar of the Chrome window that starts.
- 9. Bring ZAP to the foreground. You should see many requests on the "History" tab in the bottom section of ZAP. If so, you have successfully

# installed and configured ZAP.

| <b>W</b> Untitled Session - ZAP 2.15.0                                                                                                    | - D X                                                                                                    |  |  |  |  |  |  |  |
|----------------------------------------------------------------------------------------------------|----------------------------------------------------------------------------------------------------|--|--|--|--|--|--|--|
| File Edit View Analyse Report Tools Import Export Online Help                                                                                                    |                                                                                                    |  |  |  |  |  |  |  |
| Standard Mode 🗸 🗋 🚔 📰 🖻 👘 🕄 🚅 🗳 🔤 🖻 🔲 🗖 💼 💷 📄 着 🍰 🖓 🗣 🕪 🕨 🖉 🕺 🗶 💷 🔍 😔                                                                                                    |                                                                                                    |  |  |  |  |  |  |  |
|                                                                                                    |                                                                                                    |  |  |  |  |  |  |  |
| <ul> <li>Contexts</li> <li>Contexts</li> <li>Contexts&lt;</li></ul> |                                                                                                    |  |  |  |  |  |  |  |
| News ZAP 2.15.0 is a                                                                                                    | available now Learn More X                                                                                                    |  |  |  |  |  |  |  |
| 🛗 History 🔍 Search 🏴 Alerts 📄 Output 🕂                                                                                                    | <ul> <li>         History         Q Search         Pu Alerts         Pu Alerts      </li> <li>         We are the search of the search of the s</li></ul> |  |  |  |  |  |  |  |
| ID Source Req. Timestamp Method URL Co                                                                                                    | ode Reason RTT Size Resp. Body Highest Alert Note Tags                                                                                                    |  |  |  |  |  |  |  |
| 1 ↔ Proxy 7/10/24, 10.41:21 AM POST https://accounts.google.com/ListAccounts?gpsia=1<br>3 ↔ Proxy 7/10/24, 10.41:27 AM GET https://www.example.com/                                                                                                    | 200 OK 261 ms 17 bytes JSON<br>200 OK 47 ms 1,256 bytes № Medium                                                                                                    |  |  |  |  |  |  |  |
| Alerts 🏴 0 🏴 2 🏳 3 🏴 2 Main Proxy: localhost.8080                                                                                                    | Current Scans 🌞 0 🐺 0 👁 0 훩 0 🕥 0 🎤 0 勝 0 勝 0                                                                                                    |  |  |  |  |  |  |  |